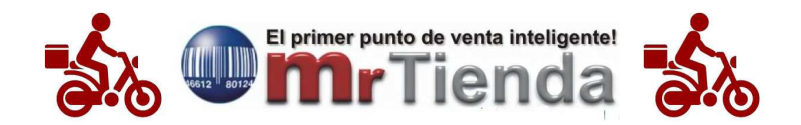

## **SERVICIO A DOMICILIO**

Mrtienda cuenta con un módulo integral de servicio a domicilio. Este módulo te permite agilizar este servicio que cuenta con:

- localización de los clientes mediante el número telefónico.
- Referencias del domicilio, hasta 3 renglones.
- Lista de posibles ordenantes.
- Selección automática de escala de precios para cobro de servicio a domicilio.
- Rastreo de repartidores
- Precuenta con la impresión del billete con el que pagarán y el cambio a entregar.
- Liquidar cuentas de repartidores en forma global e impresión de un pequeño recibo.

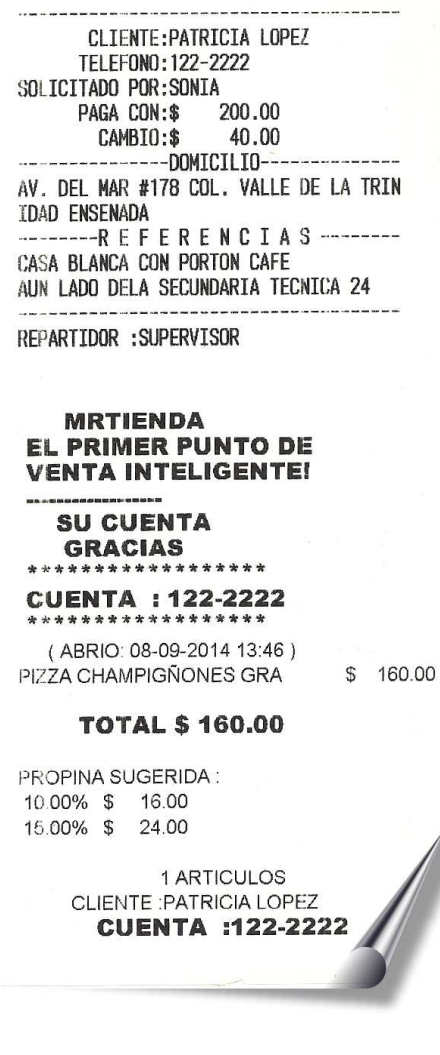

## SERVICIO DOMICILIO

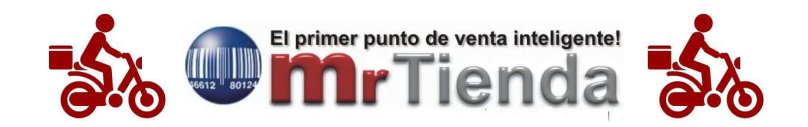

## CONFIGURACIÓN

- 1. Activa el servicio a domicilio en F9  $\rightarrow$  F8  $\rightarrow$  F5  $\rightarrow$  OP. 4 ACTIVADA
- Define la máscara numérica que usaras en tu Ciudad para el teléfono de servicio a domicilio en:

 $F9 \longrightarrow F8 \longrightarrow F6 \longrightarrow F11 \longrightarrow e jemplo para 122-13-25 999-99-99$ 

- 3. Verifica que el icono F8 no este usado por otra función: F9  $\rightarrow$  F8  $\rightarrow$  PARAMETROS GLOBALES  $\rightarrow$  ICONOS PANTALLA DE COBRO  $\rightarrow$ OP. 81 APAGADA.
- 4. Si deseas cobrar un precio diferente en todos los artículos de servicio a domicilio:
  F9 → F8 → F6 → F12 ejemplo. Escala servicio a domicilio. (Previamente dada de alta en escala de precios y definidos los precios de la misma).
- 5. Para activar la opción de imprimir un breve comprobante al liquidar el repartidor sus cuentas en forma global:
  F9 → F8 → PARAMETROS GLOBALES → SERVICIO A DOMICILIO → OP. 211 ON
- 6. Si deseas usar el análisis de repartidores dalos de alta en Mrtienda administrador en la sección de CATALOGOS → VENDEDORES Y REPARTIDORES

## **OPERACIÓN**

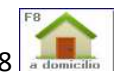

- 1. Desde la pantalla de venta de la caja de cobro presiona F8
- 2. El sistema te mostrara la pantalla de captura del teléfono.

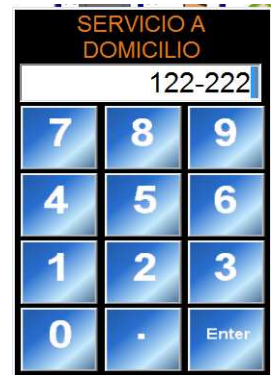

3. Captura el teléfono del cliente, si ya existe, inmediatamente lo presentara en la pantalla y podrás empezar a capturar los platillos.

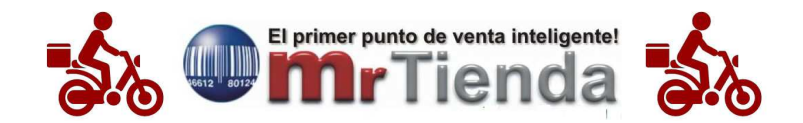

4. Si no existe el teléfono, te solicitará el nombre y el domicilio del nuevo cliente.

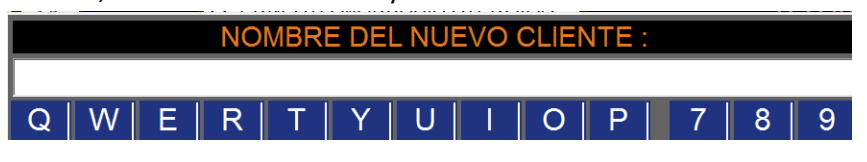

5. Una vez capturados los productos que el cliente ordena presiona F8 adones nuevamente. El sistema te presentará la siguiente pantalla:

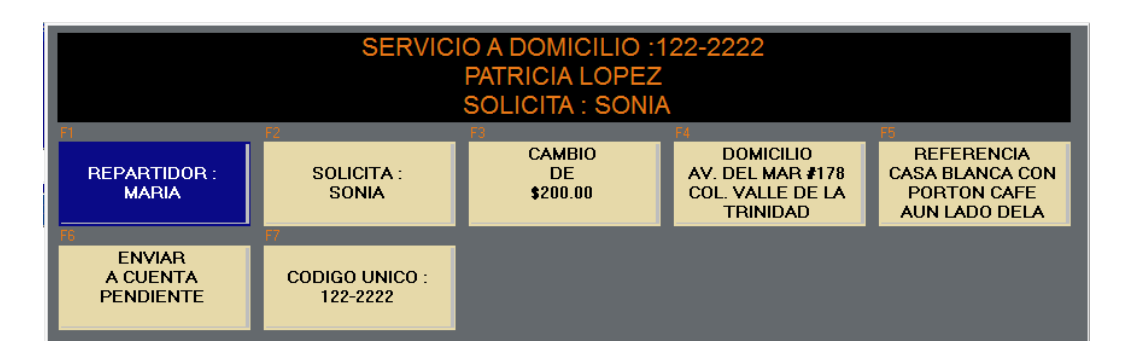

- 6. Captura los siguientes datos: (estos datos quedarán grabados para futuros pedidos).
  - **REPARTIDOR**: (Si aún no sabes quién es el repartidor podrás asignarlo después).
  - **SOLICITANTE:** Se utiliza cuando varios empleados de una empresa solicitan servicio a domicilio.
  - **CAMBIO**: Monto con la que van a pagar, en el recibo de la precuenta especificará el cambio.
  - **DOMICILIO:** Hasta tres renglones.
  - **REFERENCIA:** Referencia del domicilio (hasta tres renglones).
  - ENVIAR A CUENTA PENDIENTE: Guardar la cuenta mientras preparan el pedido.
- Para imprimir la precuenta y entregársela al repartidor presiona desde la pantalla de venta F3 CUENTAS PENDIENTES, los botones de las cuentas pendientes de servicio a domicilio son de color azul. localízala e imprímela con F7 IMPRIMIR.

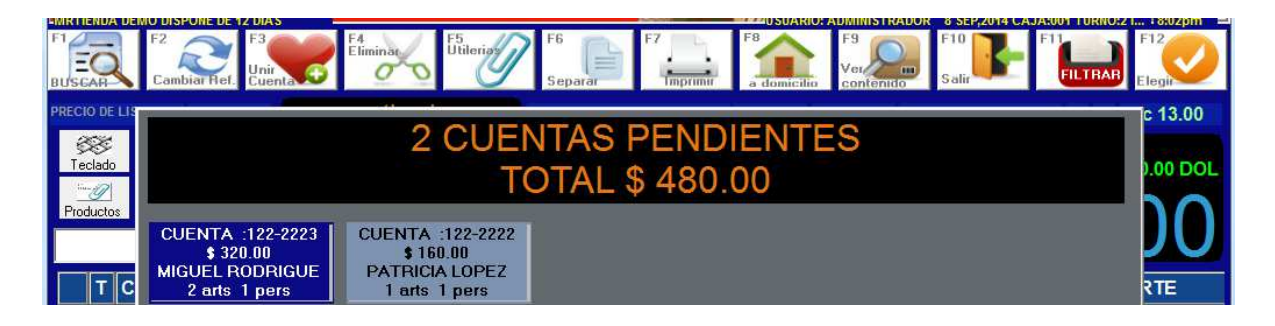

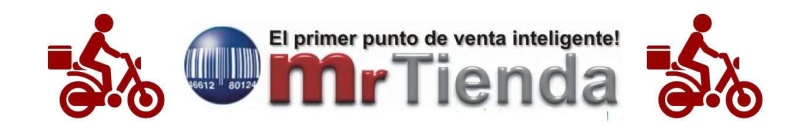

- 8. Para rastrear y/o liquidar varias cuentas pendientes de un repartidor, ingresa nuevamente a F3 CUENTAS PENDIENTES y presiona F5 UTILERIAS → RASTREAR REPARTIDOR
- 9. El sistema te mostrará todas las cuentas de servicio a domicilio del repartidor. Podrás ver todas las cuentas y el tiempo que tardó el repartidor en regresar con el pago.

| BAI              | ARCAR            |       | R      | AST  |                  | F9<br>CONTENIDO<br>MINISTR | ADOR             | F12<br>S<br>PAGAR  |                    |
|------------------|------------------|-------|--------|------|------------------|----------------------------|------------------|--------------------|--------------------|
| M                | CUENTA           | HORA  | TIEMPO | ARTS | CLIENTE          |                            | DOMICILIO        | SOLICITA           | IMPORTE            |
| ×                | 122-2222         | 19:53 | 10min  | 1    | PATRICIA LOPEZ   |                            | AV. DEL MAR #178 | . PEDRO            | 160.00             |
| ×                | 122-2223         | 20:02 | 1min   | 2    | MIGUEL RODRIGUEZ |                            | LAGO HUARINA 333 | . MIGUEL RODRIGUEZ | 320.00             |
|                  | MIGUEL RODRIGUEZ |       |        |      |                  |                            |                  |                    | \$ 480.00          |
| LAGO HUARINA 333 |                  |       |        |      |                  |                            |                  | 00                 | TOTAL<br>\$ 480.00 |

10. Si deseas liquidarlas todas juntas márcalas con la barra espaciadora y presiona F12 PAGAR

11. El sistema te emitirá un breve comprobante para el repartidor.

PAGOS REPARTIDOR

|                |        | -       |  |  |
|----------------|--------|---------|--|--|
| CLIENTE        | IN     | IMPORTE |  |  |
| CUENTA         |        |         |  |  |
| PATRICIA LOPEZ |        |         |  |  |
| 122-2222       | \$     | 160.00  |  |  |
| MIGUEL RODRIG  | GUE    |         |  |  |
| 122-1223       | \$     | 320.00  |  |  |
|                |        |         |  |  |
| TOT            | TAL \$ | 480.00  |  |  |